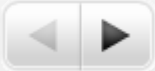

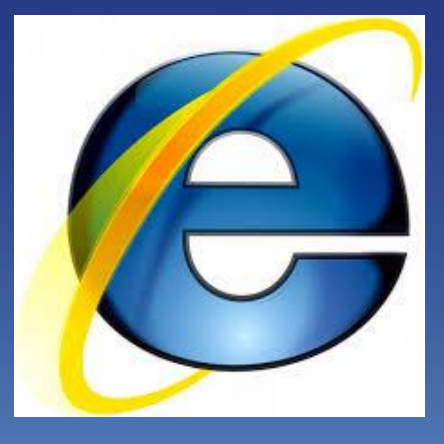

ñ

## Internet Explorer

Unidade 05

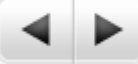

#### O que é a Internet

ñ

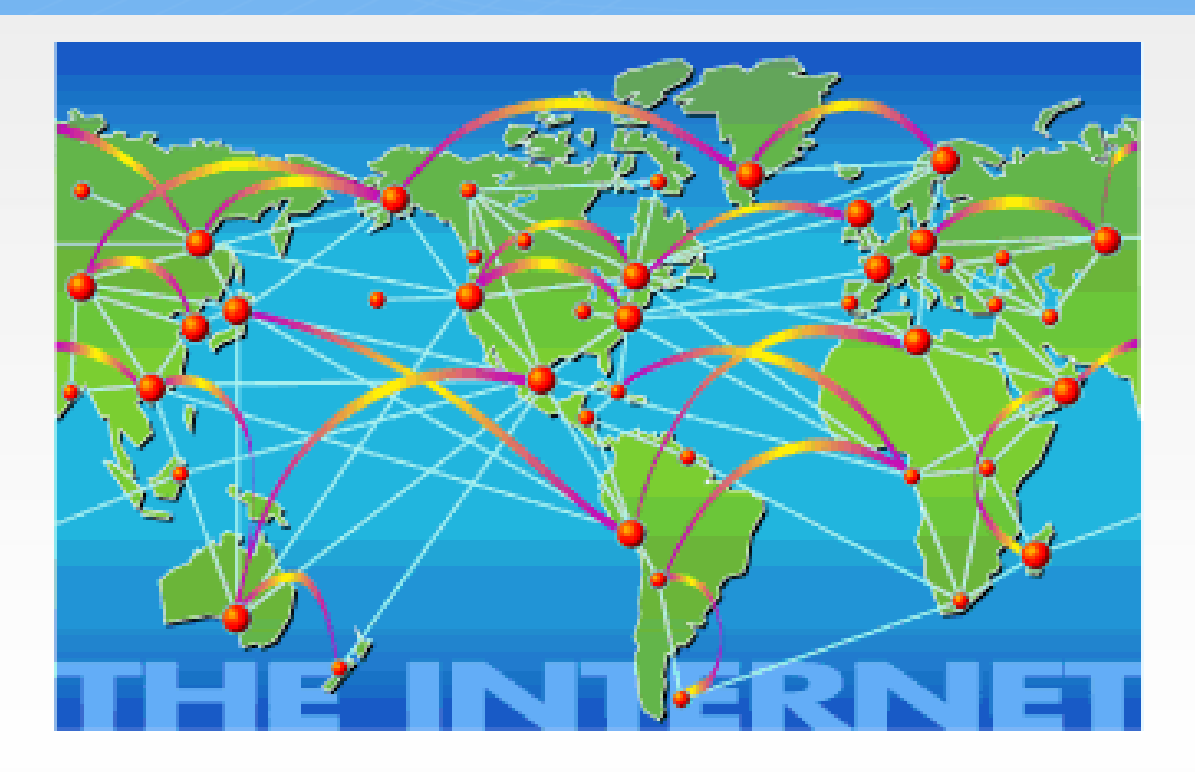

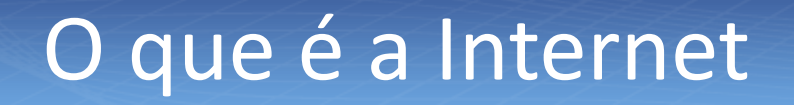

- A Internet é uma rede de computadores à escala mundial, destinada à troca de informações
- Os computadores são interligados através de linhas comuns de telefone, de comunicação privadas, cabos submarinos, canais de satélite...

#### O que fazer na internet ?

- Encontrar informação;
- Enviar e receber mensagens;
- Ouvir música;
- Ler livros e revistas;
- Conversar com outras pessoas;
- Fazer compras;
- Consultar o saldo bancário;
- Fazer download de software;
- Passar horas a navegar sem rumo.

 ARPANET - 1969 (Advanced Research Projects Agency Network) - Departamento de Defesa dos E.U.A.

Criar uma rede que não pudesse ser destruída por bombardeios e fosse capaz de ligar pontos estratégicos, como centros de pesquisa e tecnologia. O que começou como um projeto de estratégia militar acabou transformado na Internet.

#### • Universidades -> Anos 70

Ligaram-se em rede para partilharem a informação de âmbito científico.

mais academica

#### VISÃO

menos militarista

- NSFNET -> Anos 80 (Nacional Science Foundation Network)
  - Liga centros localizados em pontos estratégicos e dotados de redes de alto débito em fibra óptica.

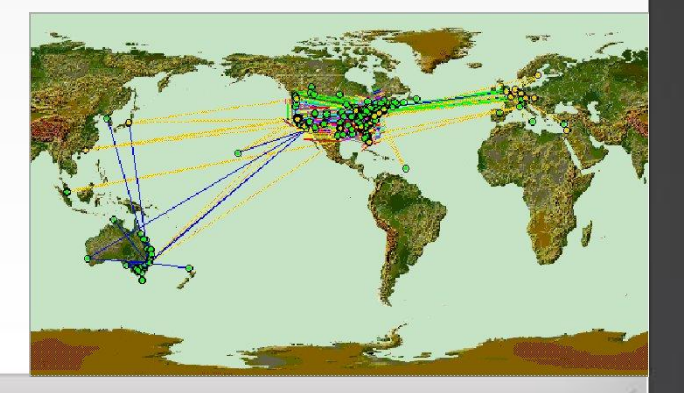

Internet -> Anos 90

Expansão fulgurante de uma nova infra-estrutura global de comunicações

Ler as páginas 96 e 97 do nosso material didático para melhor compreensão da história da internet!!!

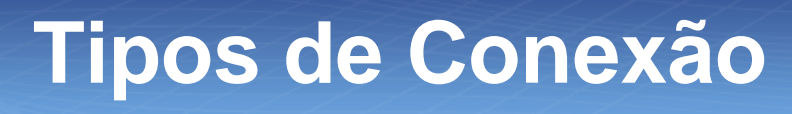

- A internet deu seus promeiros passos a partir de cabos e fios;
- Amplamente utilizada, proncipalmente devido à alta velocidade obtida.

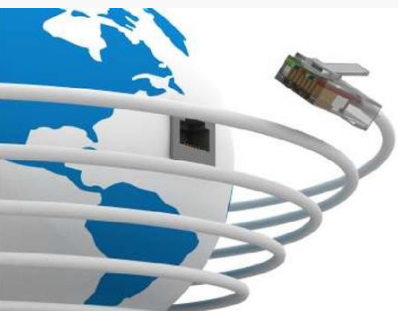

#### Tipos de Conexão: Dial Modem

- Pontapé inicial da rede no Brasil;
- Baixa velocidade;

n

Alcançava no máximo 56,6 kbps;

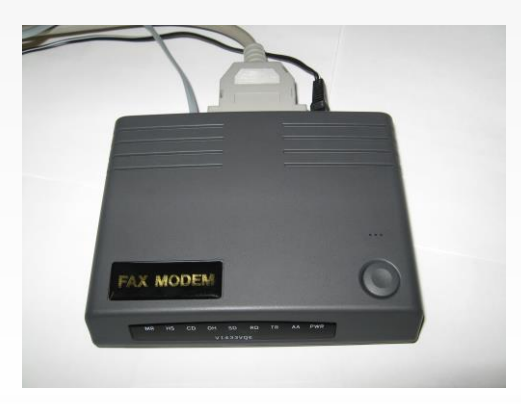

#### Tipos de Conexão: DSL

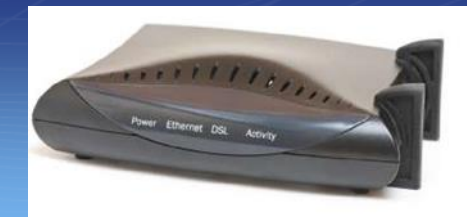

- Acessa a internet até cinco vezes mais rápido do que a conexão discada;
- Utiliza uma linha telefônica para acessar a internet, mas conectada a um modem externo expecífico.

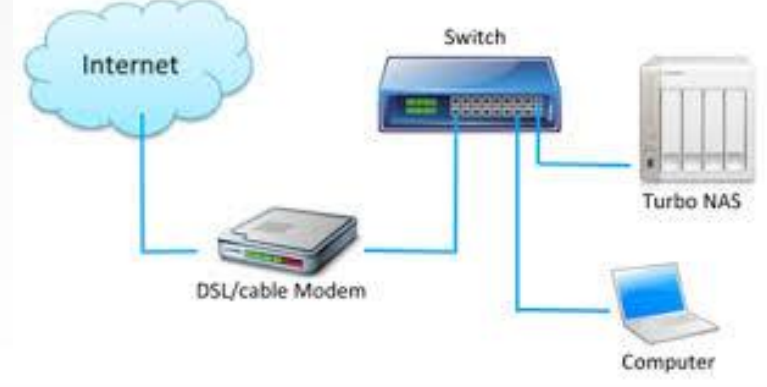

#### Tipos de Conexão: Cabo

- Velocidade que varia entre 70 kbps e 150 Mbps;
- Facilitou a criação de redes de computadores;
- Necessita de um modem especial para receber o sinal via cabeamento de televisão.

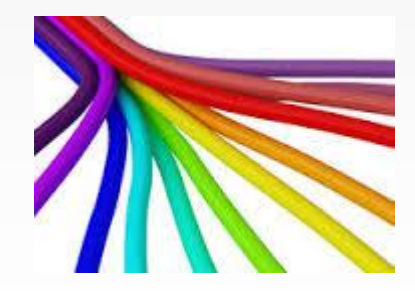

#### Tipos de Conexão: Wi-fi

- A mais popular das conexões wireless é basicamente uma versão sem fio da banda larga comum, distribuída atravésde um roteador especial;
- Necessitam de uma conexão com fios para criar o ponto de acesso, no caso o modem.

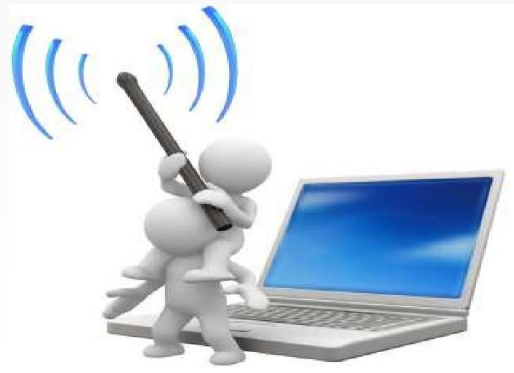

#### Tipos de Conexão: Rádio

- Dispensa o uso de qualquer fiom ou cabo e até mesmo modens;
- Sinal enviado por uma antena e recebido por uma torre de transmissão;
- Bastante útil devido ao seu longo alcance.

Ler as páginas 98 e 99 do nosso material didático para melhor compreensão das conexões com a internet!!!

Ler páginas 100 e 101 do nosso material didático!!!

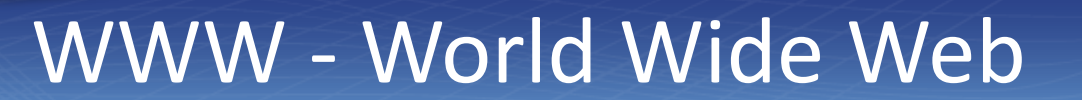

A World Wide Web revolucionou a Internet por reunir interface gráfica, recursos de multimídia e hipertexto. A Web possibilitou a construção de páginas gráficas, que podem conter fotos, animações, trechos de vídeo e sons. Nas páginas, a informação está organizada de forma hipertextual, ou seja, as páginas estão ligadas entre si, através de links.

O único programa que você precisa é o navegador.

#### O que é um Navegador

- Navegadores são a porta de entrada para que desfrutemos tudo que a internet tem para oferecer, o que não é pouco. Devido à popularidade imensurável da grande rede em nossas vidas, esses navegadores ganharam grande importância para qualquer usuário.
- Cada "navegante" tem gostos e necessidades peculiares. É por isso que escolher um navegador que preenche essas necessidades pode tornar a experiência pela internet mais rica e eficiente.

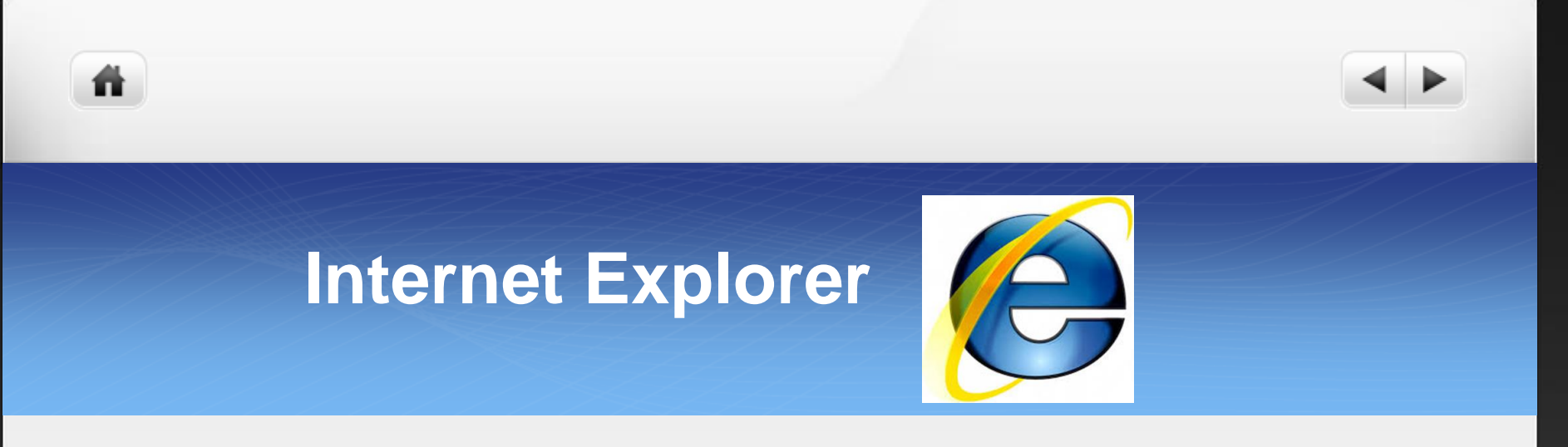

- O Internet Explorer é o navegador mais popular do mundo até o momento.
- Não é o melhor navegador em termos de compatibilidade com os recursos do Moodle. Para esse fim, o navegador Chrome é mais adequado.

Ler as páginas 100 e 101 do nosso material didático para melhor compreensão de navegadores para a internet!!!

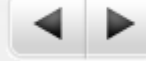

#### **Tela principal**

 Assim se configura a tela principal do Internet Explorer:

ñ

| 🖉 Página em Branco - Windows Internet Exploi                                                                                                | er                             |                       | _               | 5 ×        |
|----------------------------------------------------------------------------------------------------|--------------------------------|-----------------------|-----------------|------------|
| 🕞 💬 🥑 about:blank                                                                                                    | •                              | 😽 🗙 🎼 AVG Secure Sean | ch .            | <b>P</b> - |
| Arquivo Editar Exibir Favoritos Ferramentas                                                                                                 | Ajuda                          |                       |                 |            |
| 🔶 👩 Página em Branco                                                                                                    |                                | } ▼ 🖾 ▼ 🖃 🖛 ▼ 📝 ▼     | 🕐 - 🍥 - 💽 - 🛵 🛍 | -28        |
|                                                                                                    |                                |                       |                 | <b>^</b>   |
|                                                                                                    |                                |                       |                 |            |
|                                                                                                    |                                |                       |                 |            |
|                                                                                                    |                                |                       |                 |            |
|                                                                                                    |                                |                       |                 |            |
|                                                                                                    |                                |                       |                 |            |
|                                                                                                    |                                |                       |                 |            |
|                                                                                                    |                                |                       |                 |            |
|                                                                                                    |                                |                       |                 |            |
|                                                                                                    |                                |                       |                 |            |
|                                                                                                    |                                |                       |                 |            |
|                                                                                                    |                                |                       |                 |            |
|                                                                                                    |                                |                       |                 |            |
|                                                                                                    |                                |                       |                 |            |
|                                                                                                    |                                |                       |                 |            |
|                                                                                                    |                                |                       |                 |            |
|                                                                                                    |                                |                       |                 |            |
|                                                                                                    |                                |                       |                 |            |
| Constitute                                                                                                    |                                |                       | (4) - (10006)   | <u> </u>   |
| 20 Iniciar Application (Construction)       Application     Application       Application     Application       Application     Application | a_basica 💽 Microsoft PowerPoi. |                       | 0 200%          | 0:36       |

#### Divisões da tela principal

 A tela principal é dividida em área de comando, área de exibição e área de indicadores.

n

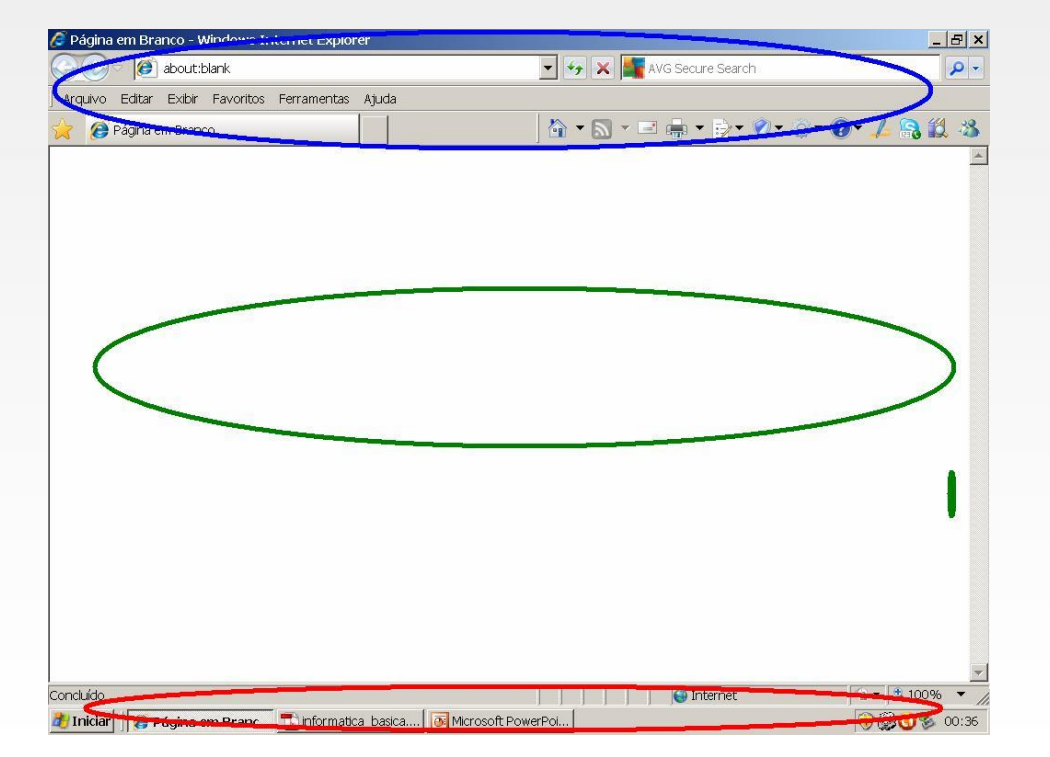

#### Barra de endereço

 É onde se digita o endereço da página que se quer acessar:

ñ

| 🖉 Página em Branco - Windows Internet Explore | r                 |
|-----------------------------------------------|-------------------|
| 🚱 🗢 🙋 about:blank                             | <b>∧ →</b> ×      |
| Arquivo Editar Exibir Favoritos Ferramentas   | Ajuda             |
| 🔶 🧭 Página em Branco                          | D                 |
|                                               |                   |
|                                               | Λ                 |
|                                               | Barra de endereço |

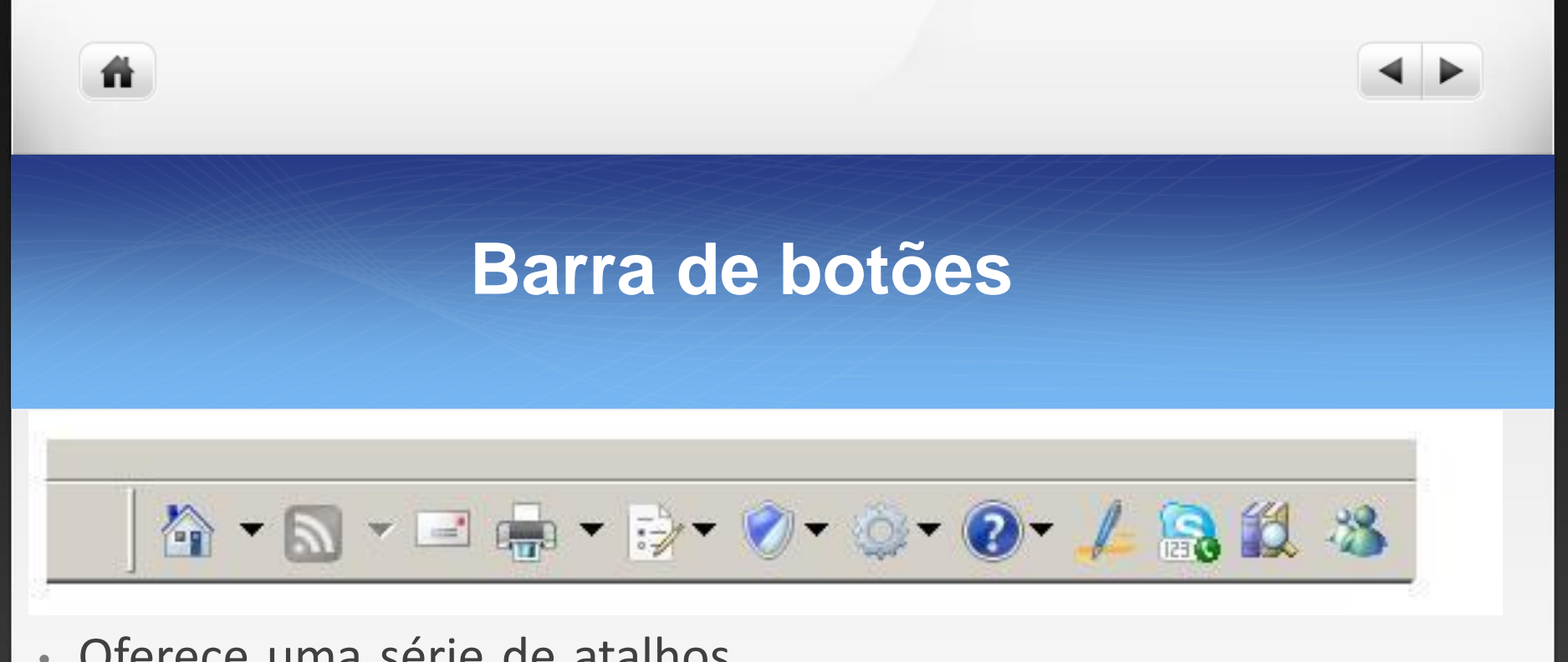

- Oferece uma série de atalhos e alternativas úteis para o usuário.
- Pode ser configurada para os procedimentos mais comuns realizados pelo usuário.

Voltar

ñ

Avançar

 Retorna à página anterior:  Depois de clicar em voltar, retorna à página posterior:

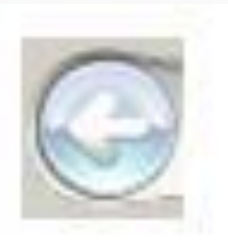

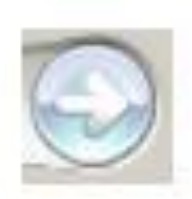

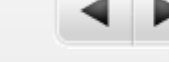

• Parar

ñ

 Interrompe o carregamento de uma página:

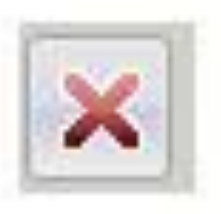

- Atualizar
- Recarrega a página com as atualizações mais recentes:

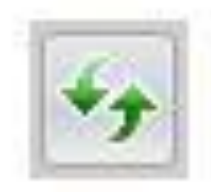

Página inicial

ñ

- Carrega a página programada pelo usuário para todas as vezes que abrir o programa:

- Favoritos
- Dá acesso à lista de páginas preferidas do usuário:

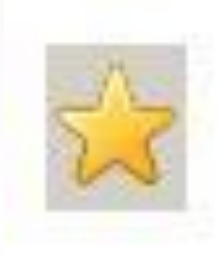

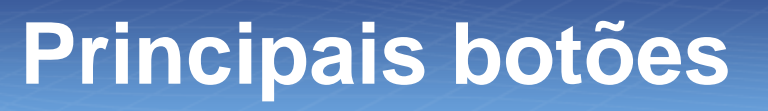

Imprimir

ñ

- Imprime a página visualizada:
- Pesquisar
- Dá acesso a um mecanismo de busca na internet:

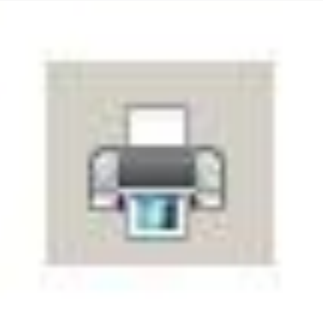

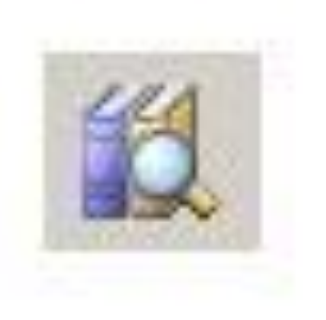

.

Histórico

ñ

 Mostra os endereços das últimas páginas acessadas:

| •     |
|-------|
| rrain |
|       |

• Dá acesso ao e-mail ou gerenciador de e-mails:

| 🥙 Terra -                                | Notícia         | s, víde         | os, esporte       | es, economia         | , diversã   | o, mú |
|------------------------------------------|-----------------|-----------------|-------------------|----------------------|-------------|-------|
| Arquivo                                  | E <u>d</u> itar | E <u>x</u> ibir | <u>F</u> avoritos | F <u>e</u> rramentas | Ajuda       |       |
| 🔶 🗸 🗉                                    | > ~ @           | )               | <u> </u>          | ي 🍪 🛋                | 3- <i>5</i> |       |
| Endereço 🛃 http://www.terra.com.br/capa/ |                 |                 |                   |                      |             |       |
| Histórico                                |                 |                 | ×                 |                      |             |       |
| Exi <u>b</u> ir 👻                        | 🖁 Pesqui        | sa <u>r</u>     |                   |                      |             |       |
| 🔳 Hoje                                   |                 |                 |                   |                      |             |       |

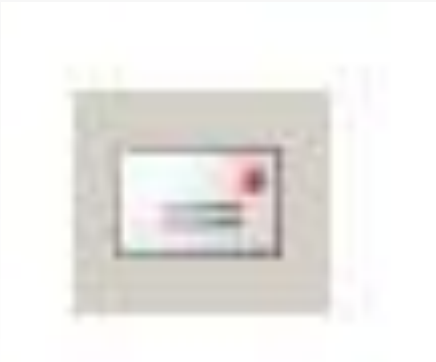

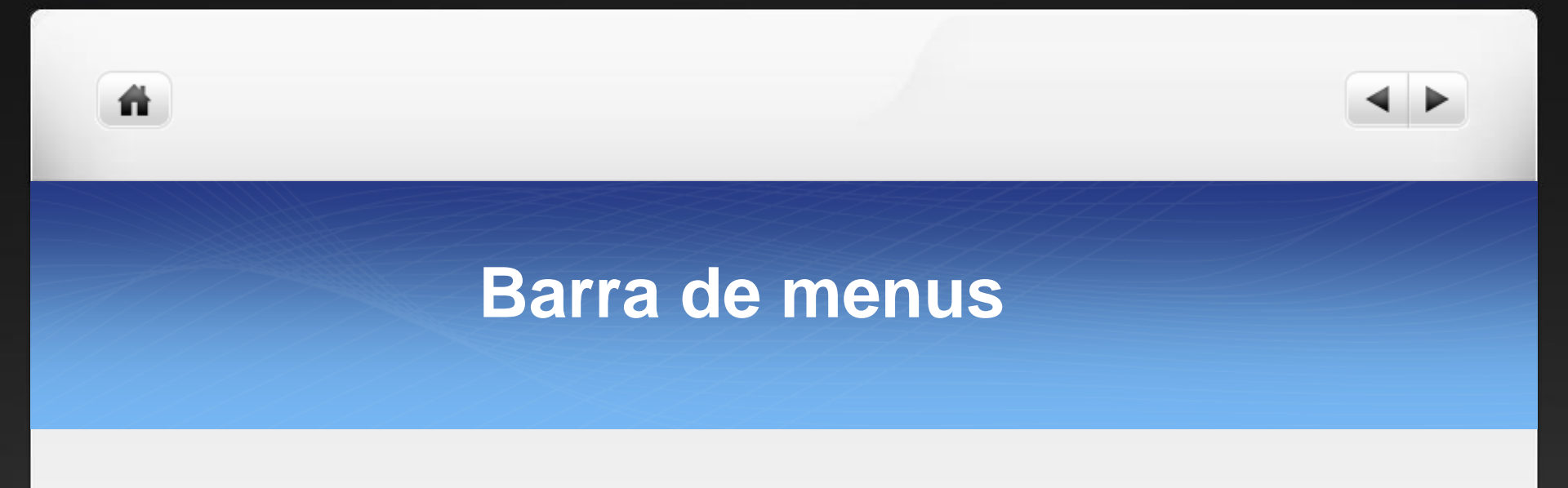

 Oferece mais opções ao usuário que a barra de ferramentas:

Arquivo Editar Exibir Favoritos Ferramentas Ajuda

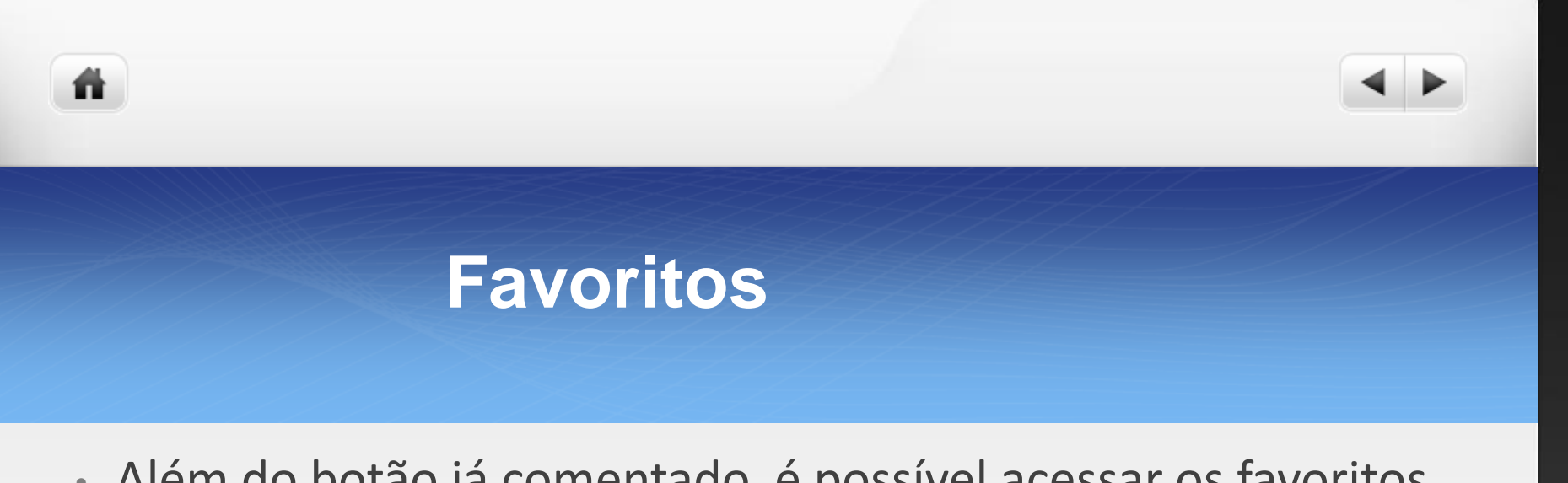

 Além do botão já comentado, é possível acessar os favoritos pela barra de menu:

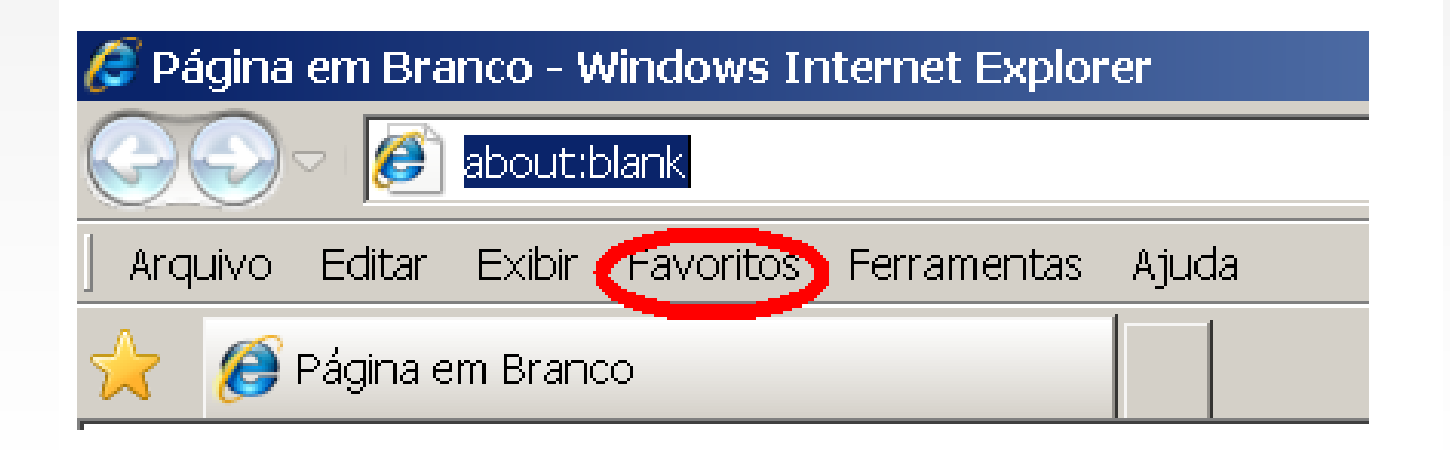

#### Abrir mais de uma janela

n

- Na barra de menus, clique em ARQUIVO.
- Na lista de opções que aparecerá, clique em NOVO.
- Em seguida, clique em JANELA.

#### Salvar página no micro

- Clique, na barra de menus, em ARQUIVO.
- Na lista de opções, clique em SALVAR COMO.
- Aparecerá uma caixa de diálogo.
- Não esqueça de escolher, nessa caixa de diálogo, a opção PÁGINA DA WEB COMPLETA.

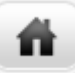

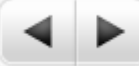

#### Salvar página no micro

| 🔗 Google - Windows Internet Explorer                                                                                                    |                                                         |
|----------------------------------------------------------------------------------------------------|---------------------------------------------------------|
| 🕞 💬 🛃 http://www.google.com.br/ 🛛 🖌 🙀 AVG Secure Search                                                                                                    |                                                         |
| Arquivo Edir Salvar página da Web                                                                                                    | ×II                                                     |
| Image: A set of a general data web       Image: A set of a general data web       Image: A set                                                                                                    | -<br>0 • 🔑 🔒 🛍 🦄                                        |
| <ul> <li>✓Você Pes</li> <li>Adobe Reader 9 Installer</li> <li>Adoniran</li> <li>Azureus Downloads</li> <li>CyberLink</li> <li>Doswnloads</li> <li>CyberLink</li> <li>Desktop</li> <li>Meus videos</li> <li>Minhas músicas</li> <li>Minhas músicas</li> <li>Minhas músicas</li> <li>Samsung</li> <li>USP</li> <li>Vini coisas</li> <li>Xu</li> </ul>                                                                                                    | Fazer login<br>or da Web mais rápido<br>o Google Chrome |
| Nome do arquivo:       Google       Salvar         Salvar como tipo:       Página da Web, completa (*.htm;*.html)       Cancelar         Codificação:       Unicode (UTF-8)       Image: Concelar                                                                                                    |                                                         |
| Soluções de publicidade Soluções empresariais Privacidade e Termos Google+ Soluções restante(s)) Fazendo o download da imagem data:image/gif;base64,ROIGC Soluções empresariais Privacidade e Termos Google+ Soluções restante(s)) Fazendo o download da imagem data:image/gif;base64,ROIGC Soluções empresariais Privacidade e Termos Google+ Soluções de publicidade Soluções empresariais Privacidade e Termos Google+ Soluções de publicidade Soluções empresariais Privacidade e Termos Google+ Soluções de publicidade Soluções empresariais Privacidade e Termos Google+ Soluções de publicidade Soluções empresariais Privacidade e Termos Google+ Soluções de publicidade soluções empresariais Privacidade e Termos Google+ Soluções de publicidade soluções empresariais Privacidade e Termos Google+ Soluções de publicidade soluções de publicidade soluções empresariais Privacidade e Termos Google+ Soluções de publicidade soluções empresariais Privacidade e Termos Google+ Soluções de publicidade soluções empresariais Privacidade e Termos Google+ Soluções de publicidade soluções empresariais Privacidade e Termos Google+ Soluções empresariais Privacidade e Termos Google+ Soluções empresariais Privacidade e Termos Google+ Soluções empresariais Privacidade e Termos Google+ Soluções empresariais Privacidade e Termos Google+ Soluções empresariais Privacidade e Termos Google+ Soluções empresariais Privacidade e Termos Google+ Soluções empresariais Privacidade e Termos Google+ Soluções empresariais Privacidade e Termos Google+ Soluções empresariais Privacidade e Termos Google+ Soluções empresariais Privacidade e Termos Google+ Soluções empresariais Privacidade e Termos Google+ Soluções empresariais Privacidade e Termos Google+ Soluções empresariais empresariais empresaria; Privacidade e Termos Google+ Soluções empresaria; Privacidade e Termos Google+ Soluções empresaria; Privacidade e Termos Google+ Soluções empresaria; Privacidade e Termos Google+ Soluções empresaria; Privacidade e Termos Google+ Soluções empresaria; Privacidade e Termos Google+ | obre o Google Google.com 💌                              |

#### Abrir página salva

n

- Na barra de menus, clique em ARQUIVO.
- Na lista que aparece, clique em ABRIR.
- Aparecerá uma caixa de diálogo.
- Nessa caixa de diálogo, clique em PROCURAR em localize a página de web salva em seu computador.

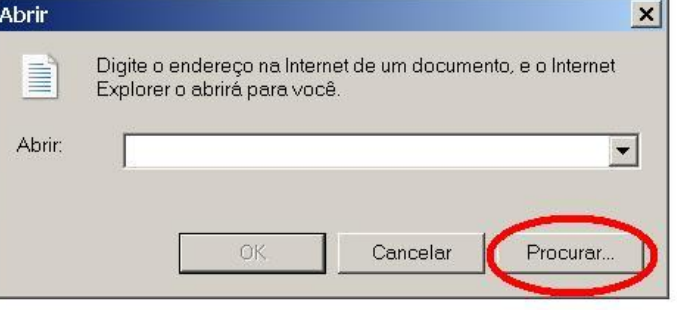

#### Imprimir página atual

- Na barra de menu, clique em ARQUIVO.
- Na lista de opções, clique em IMPRIMIR.
- Aparecerá uma caixa de diálogo. Nela é possível controlar opções da impressão.
- Clicando em ARQUIVO, depois em CONFIGURAR PÁGINA, é possível ter acesso à formatação da página a ser impressa.

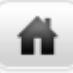

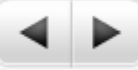

 Clicando em ARQUIVO, depois em VISUALIZAR IMPRESSÃO, é possível saber a aparência do documento antes de imprimi-lo, e corrigir eventuais distorções de estrutura.

| Arquivo  | Editar     | Exibir   | Favoritos   | Ferrame | entas | Ajuda         |              |
|----------|------------|----------|-------------|---------|-------|---------------|--------------|
| Nova     | Guia       |          |             | Ctrl+T  |       |               |              |
| Duplic   | ar Guia    |          |             | Ctrl+K  |       |               |              |
| Nova.    | Janela     |          |             | Ctrl+N  | У     | YouTube       | Notícias     |
| Nova     | Sessão     |          |             |         |       |               |              |
| Abrir    | 0          |          |             | Ctrl+O  |       |               |              |
| Editar   | com Mic    | rosoft O | ffice Excel |         |       |               |              |
| Salvar   |            |          |             | Ctrl+S  |       |               |              |
| Sal∨ar   | como       |          |             |         |       |               |              |
| Fecha    | r Guia     |          |             | Ctrl+W  | 10 re | esultados (0  | ,17 segundo  |
| Config   | urar Pág   | ina      |             |         |       |               |              |
| Imprin   | nir        |          | )           | Ctrl+P  | 12    | Candidat      | os a prefe   |
| Visualia | zar Impre  | essão.   | /           |         | 6/    | oundrout      | ob a pren    |
| Envior   | _          | -        |             |         | e a   | s eleições 2  | 2012 para pr |
| Impor    | tor o Evr  | ortor    |             |         | voto  | is, pesquisa  | s, analises, |
| Impor    |            | 01 tal   | 1           |         | -Pr-  | Especial      | - 2012 - F   |
| Propri   | edades     |          |             |         | cial/ | 2012/eleicor  | es/          |
| Trabal   | har Offlir | ie       |             |         | con   | nplicada de   | São Paulo d  |
| Sair     |            |          |             |         | s te  | erão cobertui | a ao vivo no |

#### Localizar palavra ou expressão

- Na barra de menu, clique em EDITAR.
- Na lista que aparece, clique em LOCALIZAR.
- Surgirá uma janela.

n

• Dentro dessa janela, escreva a palavra a ser localizada.

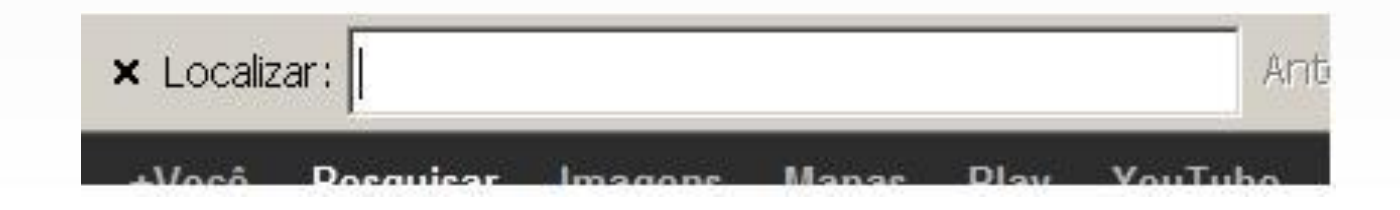

# <image><image><image>

- Clique em EXIBIR na barra de menu.
- Na lista que aparece, clique em TAMANHO DO TEXTO.
- Escolha entre MUITO GRANDE, GRANDE, MÉDIO, PEQUENO e MUITO PEQUENO.

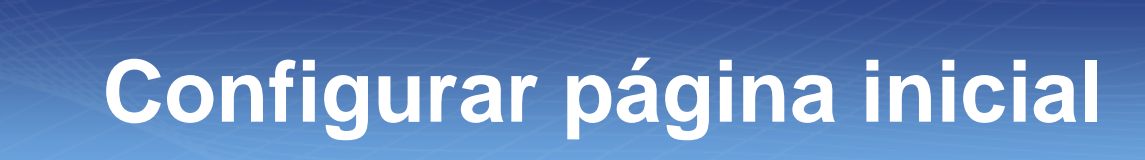

- Na barra de menu, clique em FERRAMENTAS.
- Na lista que aparece, clique em OPÇÕES DA INTERNET.
- Aparecerá uma caixa de diálogo. Dentro do espaço em branco, digite a URL da página que você quer que seja sua página inicial.

#### **Opções da Internet**

- USAR ATUAL a página que está no navegador passa a ser a página inicial.
- USAR PADRÃO a página inicial original é restaurada.
- USAR EM BRANCO ao abrir o IE, não aparecerá nenhuma página como inicial.

#### **Opções da Internet**

ñ

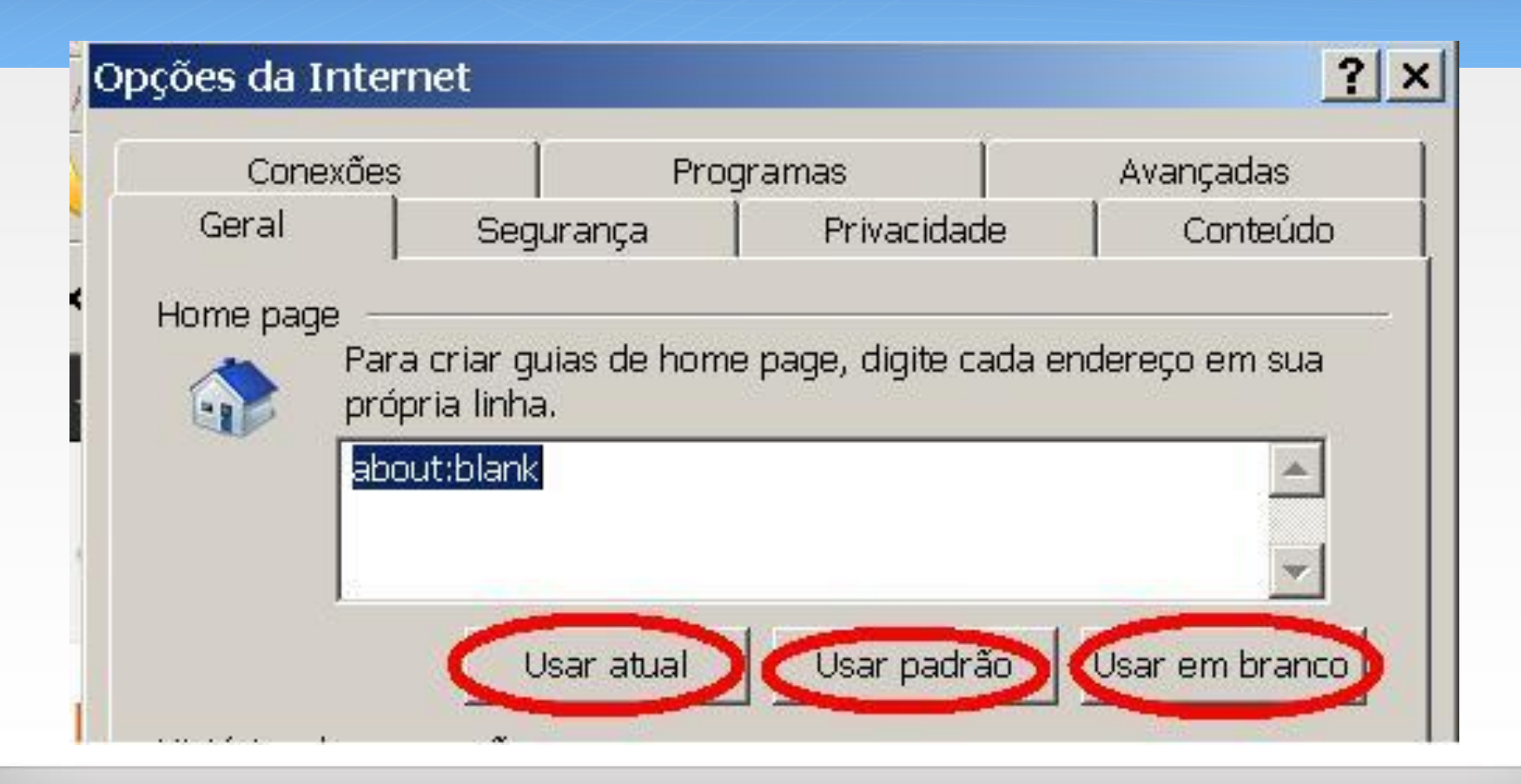

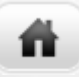

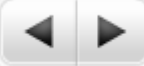

#### Finalizando o Internet Explorer

• Para um completo entendimento do Navegador Internet Explorer é necessário que você leia o nosso material didático.

# Ler as páginas 101 a 107 do nosso material didático para melhor compreensão do Internet Explorer!!!

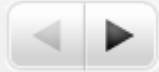

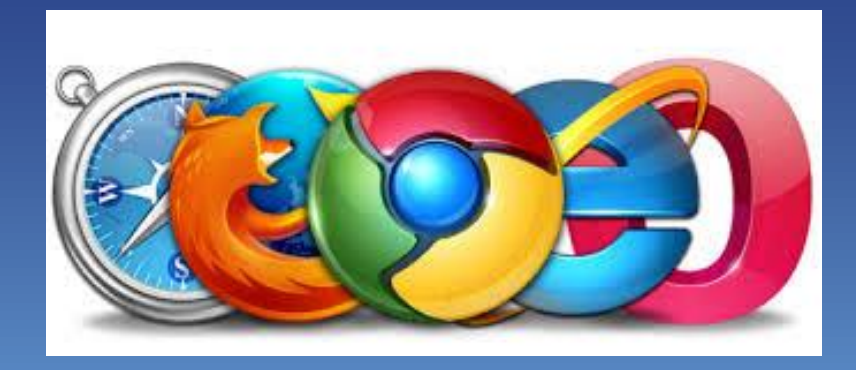

ñ

## Mozilla Firefox

Unidade 08

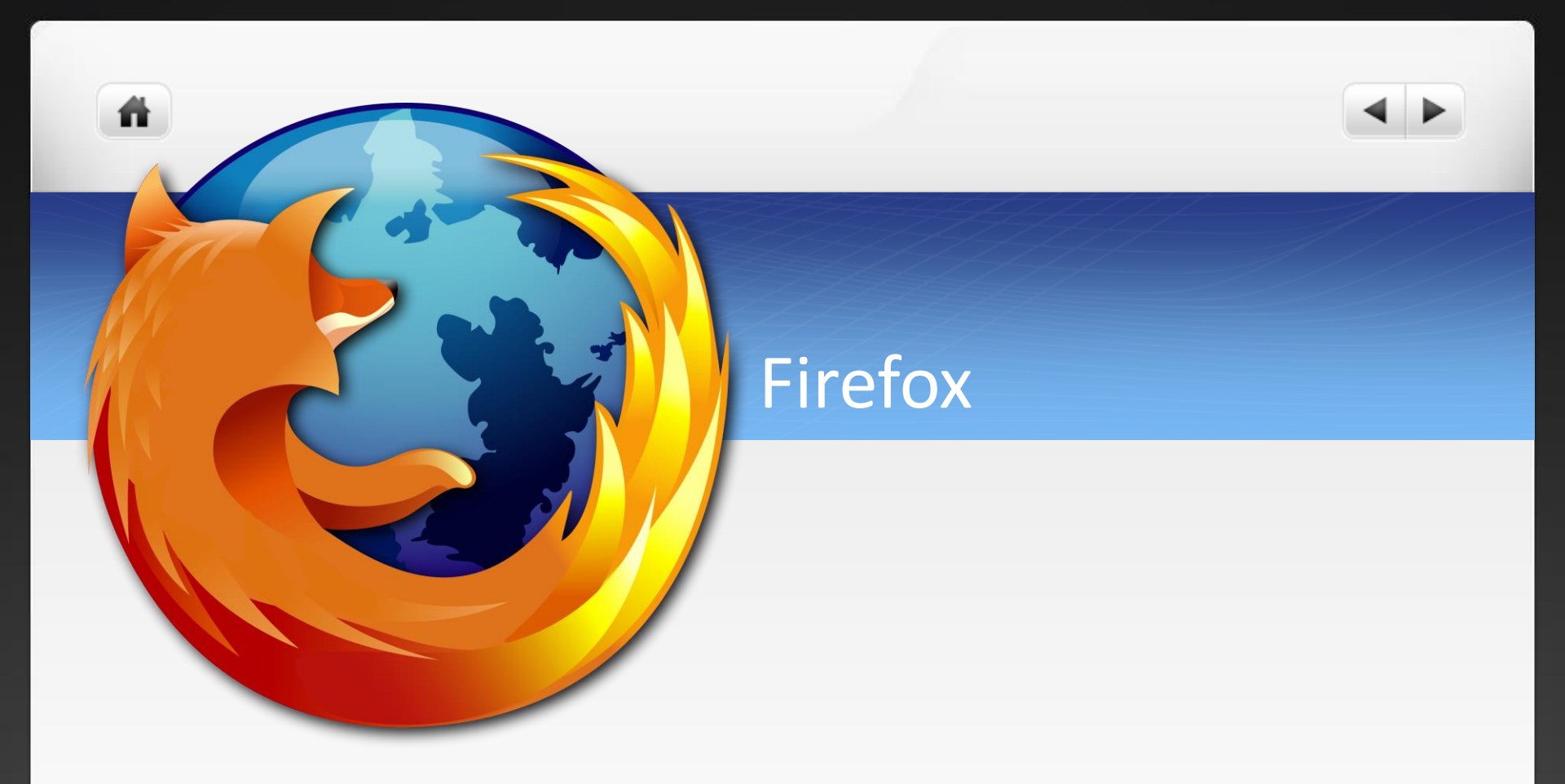

#### "Pioneiro" em conquistar usuários leigos

### Mozilla Firefox

- Programa navegador de internet
- Aplicativo de código-livre
- Multi-plataforma

ñ

- Leve ,rápido, intuitivo
- Altamente extensível

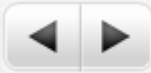

#### Compatibilidade

- Windows 98, 98-SE
- ME, NT 4.0

ñ

• 2000 ou XP

#### A Família Mozilla

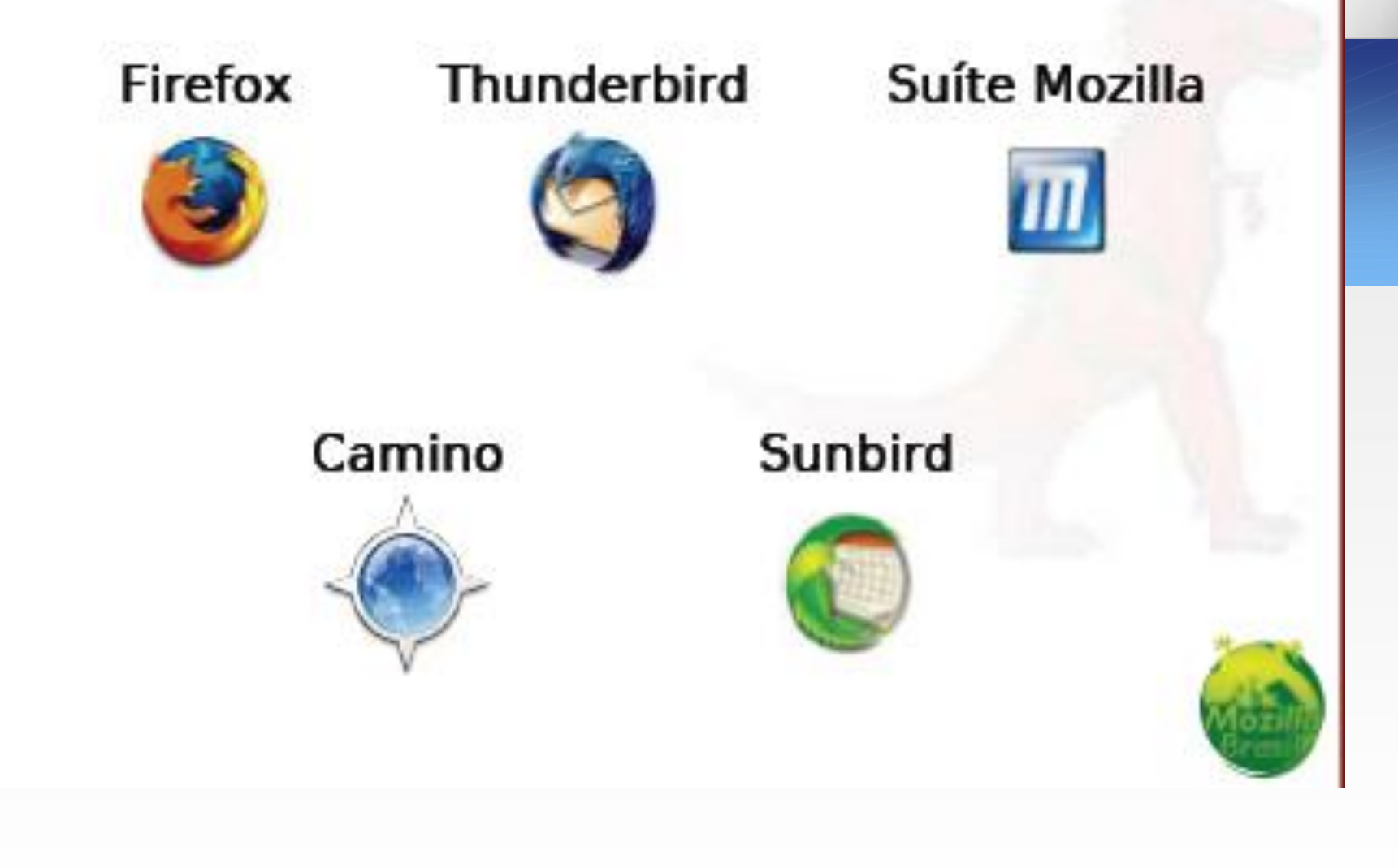

#### Mozilla Firefox: Recursos úteis

- Navegação por abas
- Barra de busca na Internet
- Dicionário

n

- Filtros anti-popups
- Anti-Spam nos E-mails
- Localizar-ao-digitar

#### Mozilla Firefox: Recursos úteis

n

- Navegação por múltiplas janelas
- Gerenciador de downloads
- Ferramenta de classificação de site favoritos

#### Gerenciador de extensões

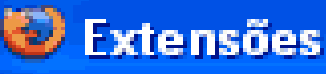

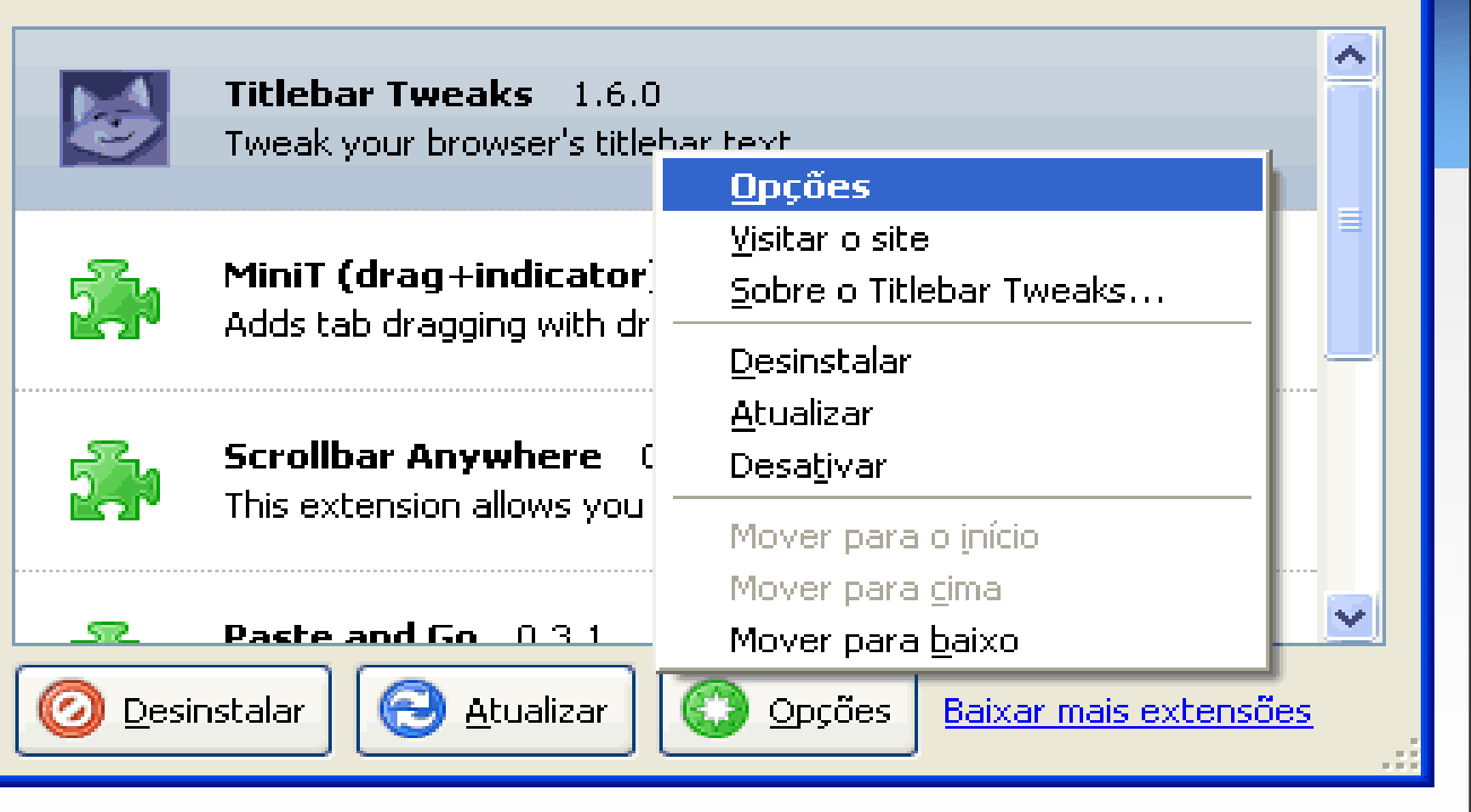

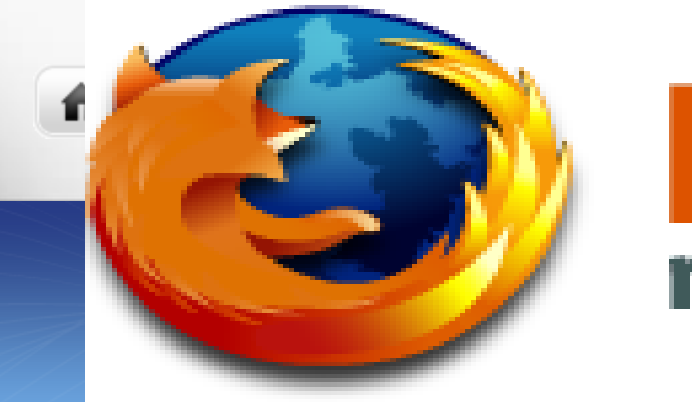

# Firefox rediscover the web

- www.mozilla.org/firefox/
- 40 idiomas disponíveis no site oficial
- Os idiomas são instalados em forma de extensão.

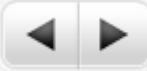

#### Sobre os plugins

n

Permitem que as páginas tenham recursos que não são suportados por padrão, como som e vídeo.

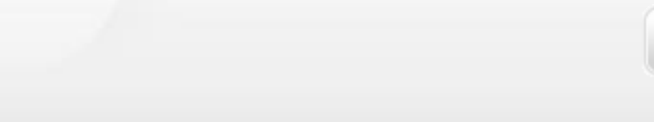

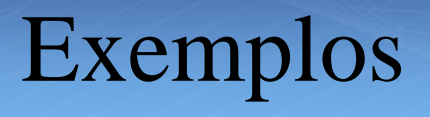

- Java Utilizado para executar mini-aplicações em sites de bancos e jogos on-line.
- Flash Player visualizador de programas escritos em flash (normalmente uma animação)

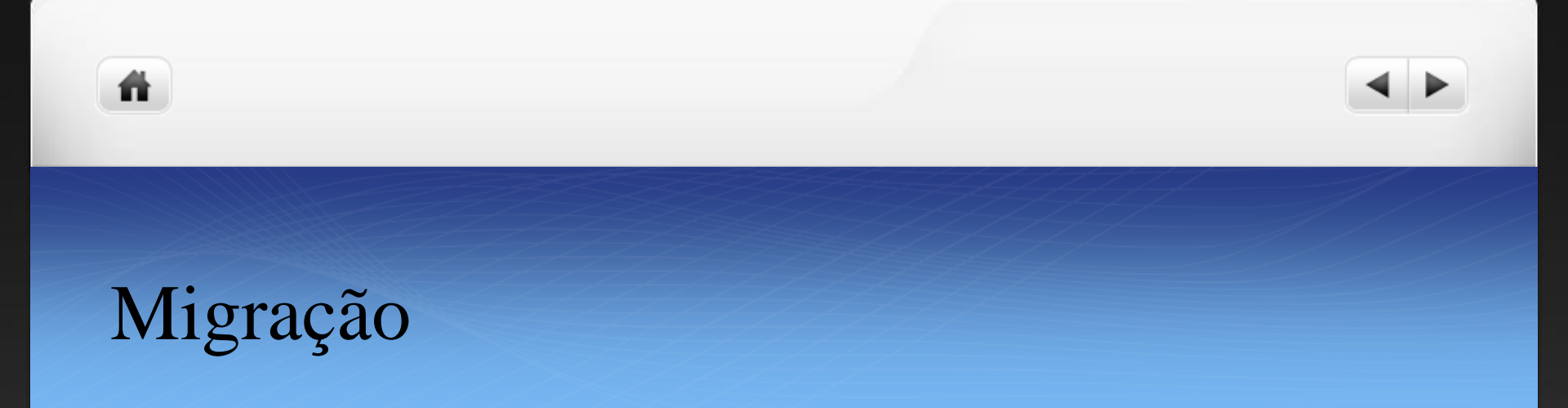

 As configurações são importadas. (Favoritos, senhas armazenadas, cookies, opções, etc)

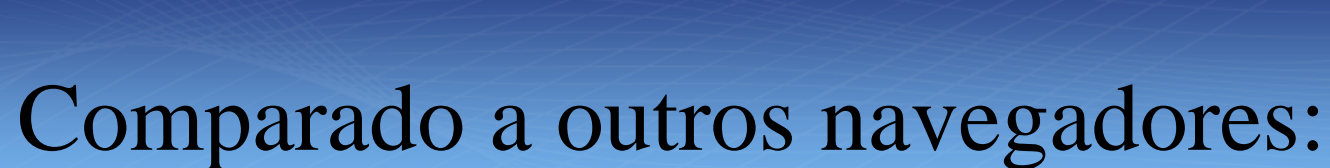

• Mais rápido;

ñ

- Botões fáceis de achar;
- Pesquisa inteligente.

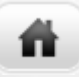

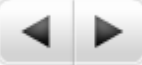

#### Finalizando o estudo do Mozilla Firefox

• Para um completo entendimento do Navegador Mozilla Firefoxé necessário que você leia a unidade 8 do nosso material didático.

# Ler as páginas 159 a 162 do nosso material didático para melhor compreensão do Mozilla Firefox!!!

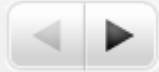

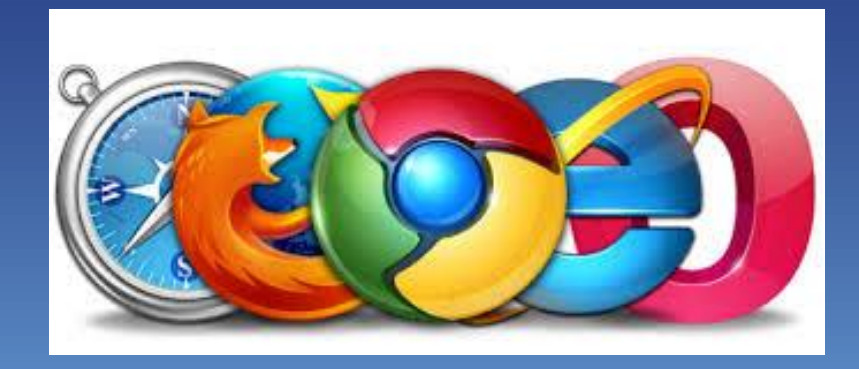

ñ

# Google CHROME

Unidade 08

#### Google CHROME

n

• O Google Chrome é um navegador da web rápido, simples e seguro, desenvolvido para a web moderna.

#### 芕 Velocidade

O Google Chrome foi projetado para ser o mais rápido possível. Ele é iniciado rapidamente a partir da área de trabalho, carrega páginas da web em instantes e executa aplicativos complexos da web em altíssima velocidade.

#### 🕛 Simplicidade

A janela do navegador do Google Chrome é otimizada, limpa e simples. Por exemplo, você pode pesquisar e navegar pela mesma caixa e organizar as guias como quiser, com rapidez e facilidade.

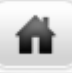

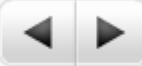

#### Google CHROME

#### 闭 Segurança

O Google Chrome foi projetado para manter você mais protegido e seguro na web com uma proteção integrada contra malware e phishing, atualizações automáticas para garantir que você tenha as últimas atualizações de segurança e muito mais.

#### 🐣 Fazer login

Fazer login no Google Chrome leva seus favoritos, histórico e outras configurações para todos os seus computadores. Além disso, você fica automaticamente conectado em todos os seus serviços favoritos do Google.

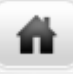

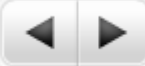

#### Google CHROME

#### 🛃 Privacidade

O Google Chrome coloca você no controle de suas informações particulares, ao mesmo tempo em que ajuda a proteger as informações que você compartilha on-line.

#### 🥎 Personalização

Existem diversas maneiras de personalizar o Google Chrome e torná-lo seu. É fácil ajustar suas configurações e adicionar aplicativos, extensões e temas da Chrome Web Store.

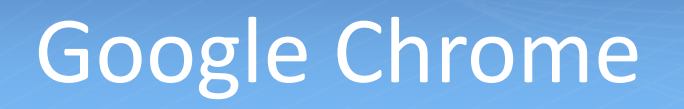

n

 Pesquise instantaneamente e navegue a partir da mesma caixa. Escolha entre resultados e sugestões que aparecem enquanto você digita, incluindo pesquisas recentes e websites visitados, para que você possa acessar o que deseja em um piscar de olhos.

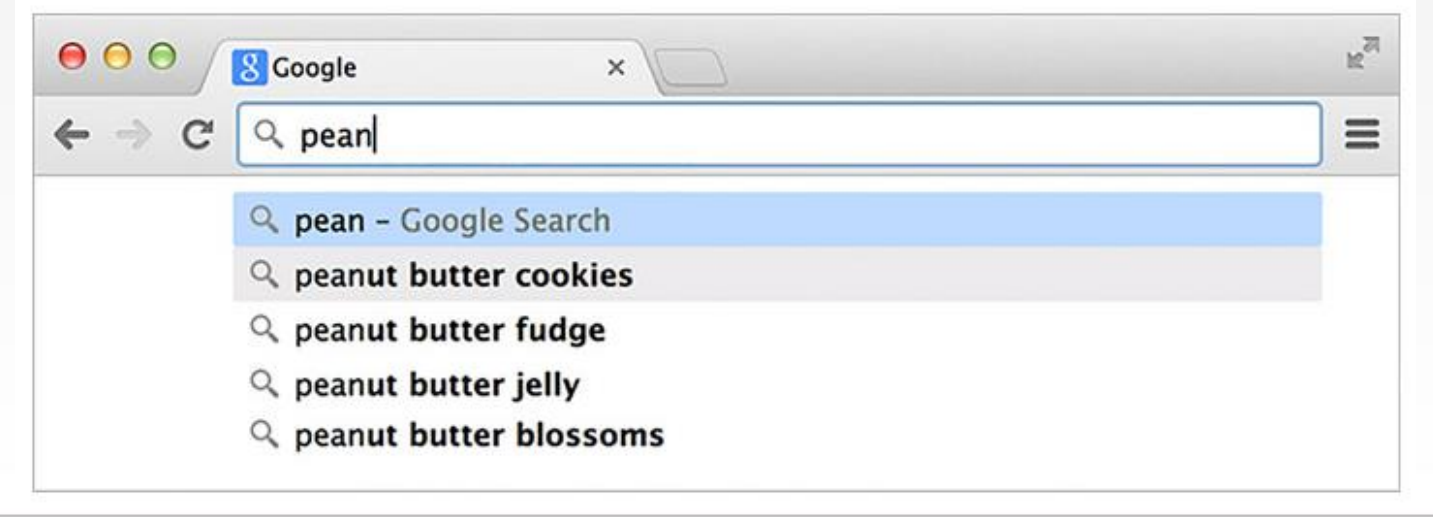

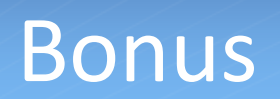

n

- O Google Sala de aula é uma nova ferramenta no Google Apps for Education que ajuda os professores a criar e organizar tarefas rapidamente, fornecer feedback de forma eficiente e se comunicar com as turmas com facilidade.
- Para maiores informações click no link abaixo!!!

https://classroom.google.com/ineligible

• Bons estudos!